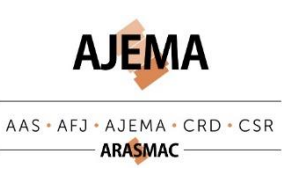

Manuel

*Inscription sur la liste d'attente et renouvellement* 

Doc. Nº: MAN\_04\_986 Version du : 19.10.2022 Propriétaire : ADJ AJEMA / AFJ

Page 2 /4

3) Vous arrivez le page d'accueil du portail.

| AJEMA                                                | Bienvenue sur le portail du réseau aiema                                                                                                    |  |  |
|------------------------------------------------------|----------------------------------------------------------------------------------------------------|--|--|
| AAS•AFJ•AJEMA•CRD•CSR<br>ARASMAC                     | bienvende sur le portait du reseau ajema                                                                                                    |  |  |
| Accueil<br>Se connecter<br>Activer mon compte (ID) 🕥 | Ce portail internet vous permet d'inscrire votre enfant en ligne, de gérer vos données personnelles ainsi que celles de vos enfants de<br>jour. Vous aurez la possibilité de choisir selon l'âge de votre enfant, le type d'accueil que vous souhaitez entre l'accueil collectif préso<br>parascolaire (UAPE) ou encore l'accueil familial de jour (maman de jour).<br>Si vous avez déjà créé un compte, cliquez simplement sur <b>"Se connecter"</b> dans le menu pour accéder à votre compte.<br>Si vous souhaitez activer votre compte à l'aide d'un identifiant (ID) fourni par courrier, cliquez sur <b>"Activer mon compte (ID/Fact)"</b> .<br>Si vous n'avez pas encore créé de compte pour inscrire votre enfant, cliquez sur <b>"Créer un compte"</b> . |  |  |
| Créer un compte                                      |                                                                                                    |  |  |
| Contact                                              | Pour avoir accès aux places d'accueil, votre commune de domicile ou votre(s) employeur(s) doit être affilié à notre réseau.                                                                                                    |  |  |
| Prestations AJEMA                                    |                                                                                                    |  |  |
| Site ARASMAC (calculateur / documentation)           |                                                                                                    |  |  |

4) Si vous n'avez jamais eu d'inscription dans notre réseau, cliquez sur « Créer un compte »

| Se connecter                               | Inscription                            |  |  |
|--------------------------------------------|----------------------------------------|--|--|
| Activer mon compte (ID) 💿                  |                                        |  |  |
| Créer un compte                            | Nom                                    |  |  |
| Contact                                    | Prénom                                 |  |  |
| Prestations AJEMA                          | Téléphone                              |  |  |
|                                            | 0XX XXX XX 0u +X[XX] X+ [X+] [X+] [X+] |  |  |
| Site ARASMAC (calculateur / documentation) | E-mail                                 |  |  |
|                                            |                                        |  |  |
|                                            | Numéro AVS                             |  |  |
|                                            |                                        |  |  |
|                                            | Mot de passe 🔞                         |  |  |
|                                            |                                        |  |  |
|                                            | Confirmer le mot de passe              |  |  |
|                                            |                                        |  |  |
|                                            | Code de sécurité                       |  |  |
|                                            |                                        |  |  |
|                                            | Code de sécurité 🕜                     |  |  |
|                                            | 7878                                   |  |  |
|                                            | Changer L'image »                      |  |  |
|                                            | Suivant                                |  |  |

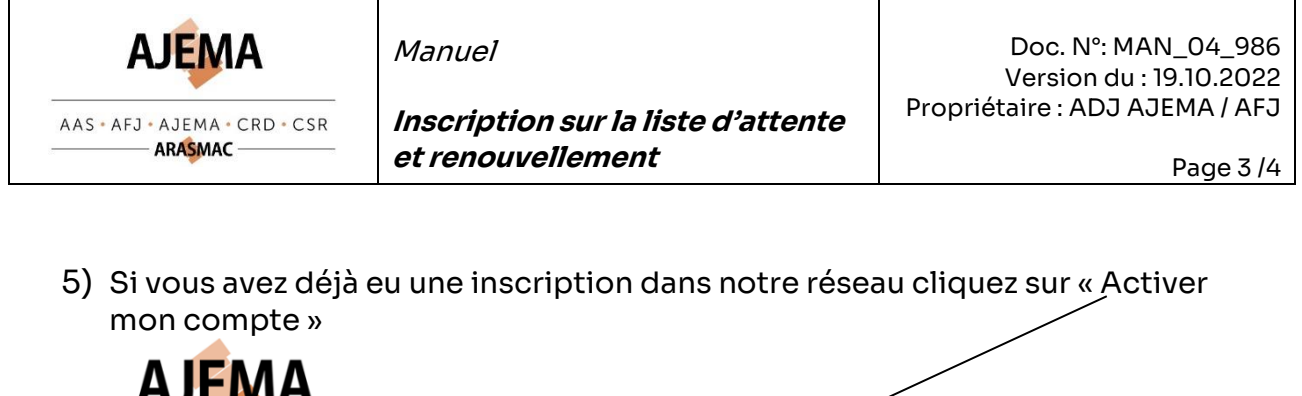

| AJEMA                                                                 |                                                                                           |
|-----------------------------------------------------------------------|-------------------------------------------------------------------------------------------|
|                                                                       | Bienvenue sur le portail du réseau ajema                                                  |
| AAS • AFJ • AJEMA • CRD • CSR<br>———————————————————————————————————— |                                                                                           |
| Accueil                                                               |                                                                                           |
| Se connecter                                                          | Activation du compte                                                                      |
| Activer mon compte (ID) 😧                                             | Uniquement si vous avez recu des informations pour l'inscription (ID enfant + ID parent). |
| Créer un compte                                                       | ID enfant                                                                                 |
| Contact                                                               | ID parent                                                                                 |
| Prestations AJEMA                                                     |                                                                                           |
| Site ARASMAC (calculateur / documentation)                            |                                                                                           |
|                                                                       | Code de sécurité 💡                                                                        |
|                                                                       | 5399                                                                                      |
|                                                                       | Changer l'image »                                                                         |
|                                                                       | Rechercher                                                                                |

Pour les rubriques «ID enfant » et «ID parent », vous devez introduire l'identifiant que vous avez reçu de l'administration.

Pour que votre inscription soit complète vous devrez remplir tous les champs, à savoir:

- Parent principal (attention de remplir toutes les rubriques !)
- Partenaire (attention de remplir toutes les rubriques !)
- Enfant
- Préinscription

Pour terminer, cliquez sur « valider » puis transférez votre demande en cliquant sur « Transfert des données au réseau ».

Vous recevrez par la suite un courriel qui vous confirme que votre demande a bien été <u>transmise</u> à l'administration. Dans les jours suivants, vous recevrez par email, une confirmation définitive de votre inscription ou un refus avec la raison de cette dernière.

**Attention** : Sur votre portail, un champ de texte rouge signifie que votre demande n'est pas complète ou que vous n'avez pas validé votre demande correctement. L'ensemble des champs doit être en bleu pour envoyer votre demande.

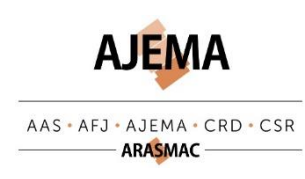

Manuel

Page 4/4

## Renouveler la demande tous les trois mois

Pour renouveler votre demande tous les trois mois :

1) Connectez-vous à votre portail :

https://kibe.cse.ch/morges\_prod/PORTAL/AJEMA/Login

2) Une fois sur le portail, rendez-vous sur la préinscription de l'enfant ou de chaque enfant \_\_\_\_\_

| Préinscriptions AJEMA | JFJDJ J 01.08.2022 😨 | Saisir une inscription dans la liste d'attente |
|-----------------------|----------------------|------------------------------------------------|

3) Vous arrivez sur votre demande. Rendez-vous en bas de la page et cocher « oui », puis « enregistrer »

| Conditions à accepter :<br>• J'al pris connaissance des contitions générales du réseau de l'AJEMA.<br>• Je peux en tout temps consulter, supplimer ou modifier mon inscription à l'alte de mon<br>• Je m'engage à réactiver mon inscription préscolaire et/ou parascolaire tous les 3 hois, fr<br>mois)<br>Lu et approuvé ? | identifiant. En cas d'oubli de ce dernier, celui-ci peut être récupéré (avec l'adresse e-mail).<br>aute de quoi elle sera supprimée (un mail de rappel sera automatiquement envoyé tous les 3 |
|----------------------------------------------------------------------------------------------------|----------------------------------------------------------------------------------------------------|
| Effacer                                                                                                    | Enregistrer                                                                                                    |

4) Validez et transférez votre demande

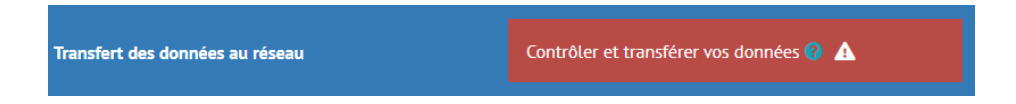

5) Lors du récapitulatif, l'information « Renouvellement d'inscription » doit être inscrite en titre.

|                                        |                                                             | *                                                                                                    |
|----------------------------------------|-------------------------------------------------------------|----------------------------------------------------------------------------------------------------|
| Demande d'inscription AJEMA 01.08.2022 | JFJDJ Jfjsdfh                                               | Renouvellement d'inscription                                                                                                  |
|                                        | Date d'inscription<br>Date d'entrée souhaitée - 1er du mois | 28.06.2022<br>01.08.2022                                                                                                    |
|                                        | Type de contrat<br>Degré scolaire                           | AJEMA prescolaire                                                                                                    |
|                                        | Type d'accueil                                              | Crèche-garderie-UAPE                                                                                                    |
|                                        | Flexibilité sur accueil                                     | Oui                                                                                                    |
|                                        | Institution                                                 | CVE - La Gracieuse (préscolaire) - Morges                                                                                     |
|                                        | Accueil souhaité                                            | <ul> <li>Mercredi: matin + repas + sieste</li> <li>Vendredi: matin + repas + sieste,après-midi sans repas + sieste</li> </ul> |

Pour terminer, vous devez transmettre votre demande. Vous recevrez ensuite :

- Un premier email, vous informant que « votre demande a été <u>transmise</u> à l'administration pour validation ». Vos données sont donc vérifiées par le réseau.
- Un second email, dans les jours suivants, vous informant que « votre demande a été <u>validée</u> par l'administration ». Vos données ont été validées par le réseau.